## **MASS-eApply Guide**

How to download an application pdf from the dashboard

- 1. Login to MASS-eApply and open your dashboard forms.health.qld.gov.au/#/dashboard
- 2. Under Available products, select the application type
- 3. Open the application you search using the filter pane

Example below searching application ID number 242643 on the dashboard:

| <ul> <li>Spectacle Sup</li> </ul> | oply Scheme  |         |            |                |               |            |            |                   |                  |             |                             |
|-----------------------------------|--------------|---------|------------|----------------|---------------|------------|------------|-------------------|------------------|-------------|-----------------------------|
| → Show Filter P                   | ane          |         |            |                |               |            |            |                   |                  |             |                             |
| Order Status                      |              |         | MASS       | D              |               |            | Given name |                   |                  | Family name |                             |
| Date of birth                     |              |         |            |                |               | _          |            |                   |                  |             |                             |
| A States                          |              |         |            |                |               |            | 242643     |                   |                  |             |                             |
| Created                           | 1            |         |            |                |               |            | Modifie    | ed                |                  |             |                             |
| La Original                       | or           |         |            |                |               |            |            |                   |                  |             |                             |
| Q Filter                          | ) Reset      |         |            |                |               |            |            |                   |                  |             |                             |
| Application Id                    | Order Status | MASS ID | Given name | Family name    | Date of birth | Created    |            | Submitted         | Originator       | Assignee    | Organisation                |
| 242643                            | SUBMITTED    |         | Test       | This is a Test | 01/01/2000    | 05 Sep 202 | 23 11:50   | 05 Sep 2023 12:00 | First Prescriber |             | Medical Aids Subsidy Scheme |

- 4. Click on the application ID to open the application
- 5. Go to the last page using the next buttons or the left side navigation
- 6. Scroll to bottom of the page and press the next button

## 😌 Back

Next

- 7. It will then show you the receipt page
- 8. Click on the "please click here to download the application PDF" link to download it.

Example below showing the receipt page for spectacle supply scheme application 242643.

| Applicant                    | Spectacle Supply Scheme                                                                                                    |  |  |  |  |  |  |  |  |
|------------------------------|----------------------------------------------------------------------------------------------------|--|--|--|--|--|--|--|--|
| Dispenser Details            |                                                                                                    |  |  |  |  |  |  |  |  |
| Spectacles Prescription      |                                                                                                    |  |  |  |  |  |  |  |  |
|                              | Thank you for submitting your application. A copy of this application will be emailed to you shortly.                                                                                                    |  |  |  |  |  |  |  |  |
| Spectacles Frames            | Your receipt number is 242643.                                                                                                    |  |  |  |  |  |  |  |  |
| Receipt and Application  PDF | Applications that have been submitted to MASS cannot be amended or resubmitted in MASS-eApply. If you need to make changes to this application contact the Spectacles<br>Supply Scheme on 07 3136 3696 or SSS184@health.qld.gov.au |  |  |  |  |  |  |  |  |
|                              | PDF Download<br>Please click here to download the application PDF                                                                                                    |  |  |  |  |  |  |  |  |
|                              | A Close                                                                                                    |  |  |  |  |  |  |  |  |

9. Applications that have integrated with the MASS client database will also show the order status (Received, Approved, Cancelled, Rejected etc) of items below the PDF hyperlink.

Medical Aids Subsidy Scheme (MASS) MASS-eApply Guide - How to download an application pdf from the dashboard

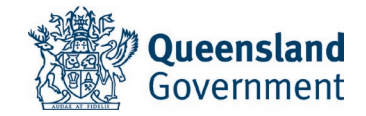

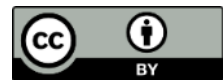

© State of Queensland (Queensland Health) 2023 <u>creativecommons.org/licenses/by/3.0/au</u>

## For more information contact:

Medical Aids Subsidy Scheme Metro South Health PO Box 281 Cannon Hill QLD 4170 Australia tel (07) 3136 3613 <u>MASS-eApply@health.qld.gov.au</u> <u>health.qld.gov.au/mass</u>

Page 2 of 2